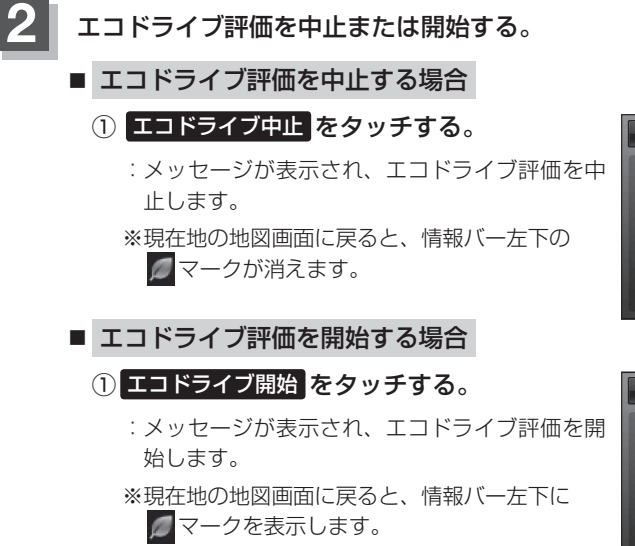

(例)エコドライブ情報画面

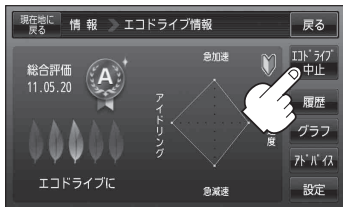

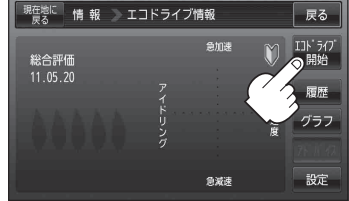

(例)エコドライブ情報画面

お知らせ) GPSが受信されていない場合はエコドライブを評価することができません。

エコドライブの設定をする

 E-4手順
 1
 に従って操作し、

 設定
 をタッチする。

: エコドライブ設定画面が表示されます。

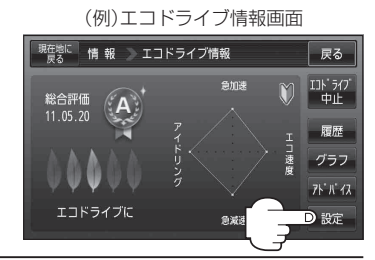

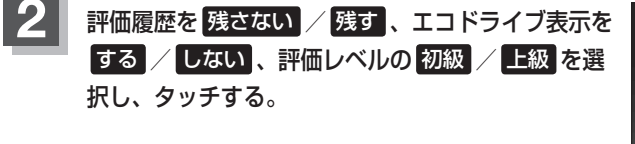

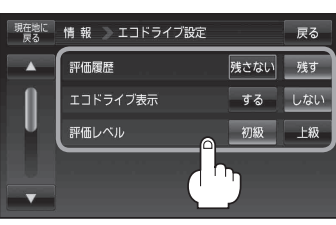

設定する・